# STOCK ANALYSIS SAP BUSINESS ONE - MANUAL

**RM** Gastro

Kamil Bronowski

# SPIS TREŚCI

| 1. Data zásoby – Zboží Excel       | 2 |
|------------------------------------|---|
| 1.1. Normatywy – historyczne Excel | 2 |
| 1.2. Normatywy – aktualne Excel    | 4 |
| 1.3. Sprzedaż towaru Excel         | 5 |
| 2. Spis rysunków                   | 6 |

### 1. DATA ZÁSOBY – ZBOŽÍ EXCEL

### 1.1. NORMATYWY - HISTORYCZNE EXCEL

Tabela przedstawia normatywy, które były ustawione dla konkretnego towaru w danym dniu.

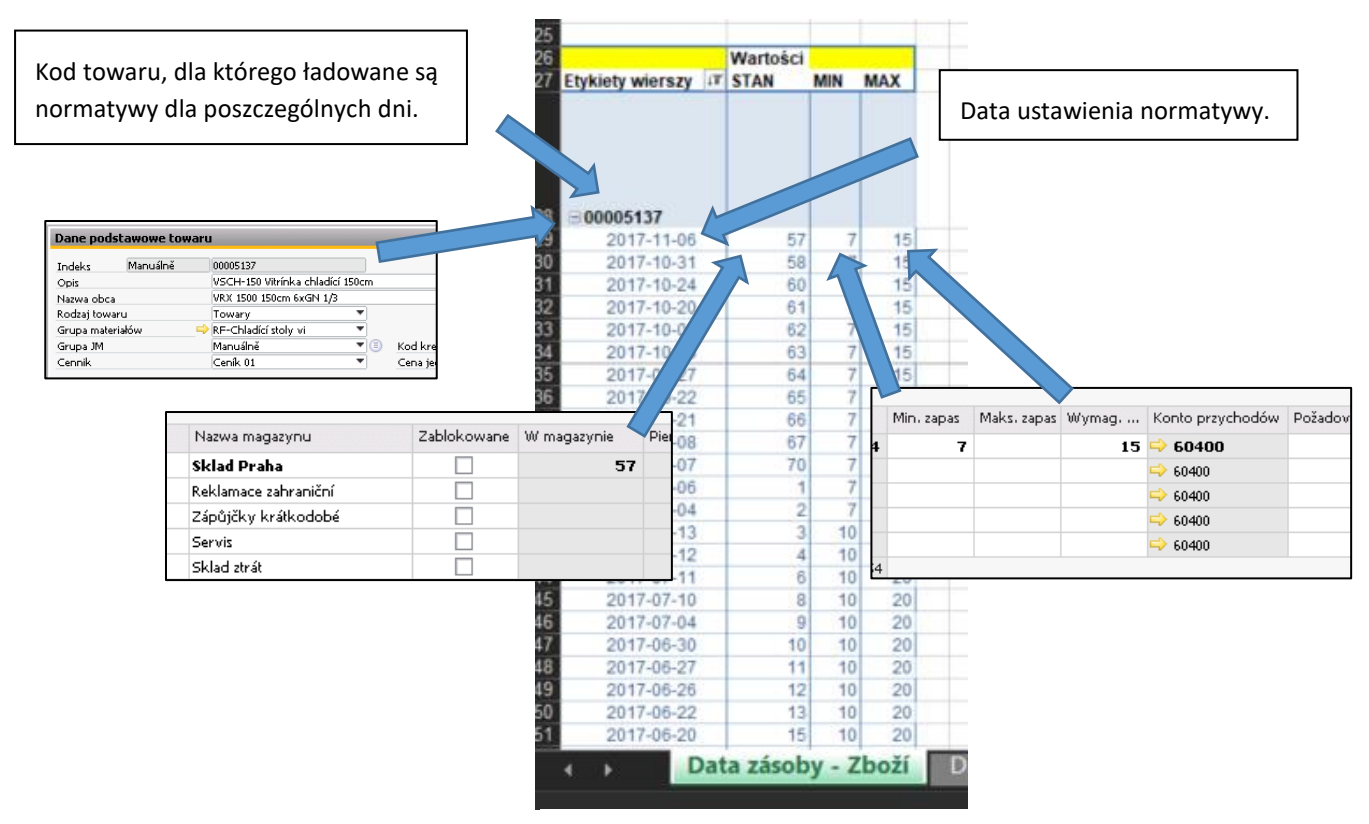

Rysunek 1 – Normatywy historyczne Excel

Normatywy są ładowane do tabeli oraz na wykres poprzez zaznaczenie pozycji z tabeli aktualnych stanów magazynowych, a następnie naciśnięcie przycisku **Reload**.

| Skupina artiklů<br>Filtrace<br>Preferovaný dodavatel | Zbozí<br>(Wszystko)   | r<br>Reload [CTRL+Q]                         | Kod tow.<br>00006659 | MIN<br>0                                 |
|------------------------------------------------------|-----------------------|----------------------------------------------|----------------------|------------------------------------------|
|                                                      | Katalogová číslo      |                                              | Prodlouže            | Mnożs<br>vi na<br>obalov<br>ou<br>jednot |
| Etykiety wierszy                                     | výrobce               | Popis                                        | obiedná              | ku                                       |
| RM GASTRO                                            | and historical second |                                              | Budar Judaataa       |                                          |
| Náhradní díly                                        |                       |                                              |                      |                                          |
| REDFOX                                               |                       |                                              |                      |                                          |
| ■Chlazení                                            |                       |                                              |                      |                                          |
| Vitríny chladicí                                     |                       |                                              |                      |                                          |
| ■Vitríny chladicí                                    |                       |                                              |                      |                                          |
| ⊜ 00008279                                           | ⊟ rf9002006R          | SCH-150R Rozebraná viitrínka chladící 150cm  | BN                   | 1                                        |
| B Příslušenství                                      |                       |                                              |                      |                                          |
| Chladicí a mrazicí skříně                            |                       |                                              |                      |                                          |
| Výrobníky ledu                                       |                       |                                              |                      |                                          |
| 🖃 (puste)                                            |                       |                                              |                      |                                          |
| ⊟(puste)                                             |                       |                                              |                      |                                          |
| 00006659                                             | ■brCB184AABS          | BCB-184A-ABS Výrobník ledu plastový, chlazen | I 🗏 N                | 1                                        |
|                                                      | ⊟ ii61100             | SS-25A Výrobník ledu 25 vzduch               | = N                  | 1                                        |
| =100007571                                           | 🖃 ii61101             | SS-25W Výrobník ledu 25 voda                 | ⊜N.                  | 1                                        |
| ≡ 00007372                                           | <b>∃ii61102</b>       | SS-35A Výrobník ledu 35 vzduch               | ⊜N                   | 1                                        |
| 00007070                                             | <b>Hi61103</b>        | SS-35W Výrobník ledu 35 voda                 | EN.                  | 1                                        |

Rysunek 2 – Normatywy aktualne Excel

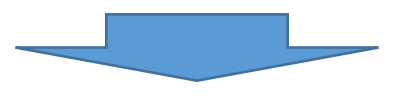

| 5 |                  |    |          |     |     |  |
|---|------------------|----|----------|-----|-----|--|
| 6 |                  |    | Wartości |     |     |  |
| 7 | Etykiety wierszy | ţΨ | STAN     | MIN | MAX |  |
|   |                  |    |          |     |     |  |
| 6 | 00007372         |    |          |     |     |  |
| 9 | 2017-09-22       |    | 7        | 1   | 2   |  |
| 0 | 2017-08-25       |    | 8        | 1   | 2   |  |
| 1 | 2017-08-09       |    | 9        | 1   | 2   |  |
| 2 | 2017-07-18       |    | 10       | 1   | 2   |  |
| 3 | 2017-06-20       |    | 13       | 1   | 2   |  |
| 4 | 2017-05-24       |    | 3        | 1   | 2   |  |
| 0 | 2016-03-04       |    | 1        | 1   | 2   |  |
| 1 | 2016-02-25       |    | 2        | 1   | 2   |  |
| 2 | 2016-01-21       |    | 1        | 1   | 2   |  |
| 3 | 2016-01-20       |    | 0        | 1   | 2   |  |
| 4 | 2015-12-07       |    | 1        | 0   | 2   |  |

Rysunek 3 – Normatywy historyczne Excel

Pochodzące z tabeli normatywy są również aktualizowane na wykresie:

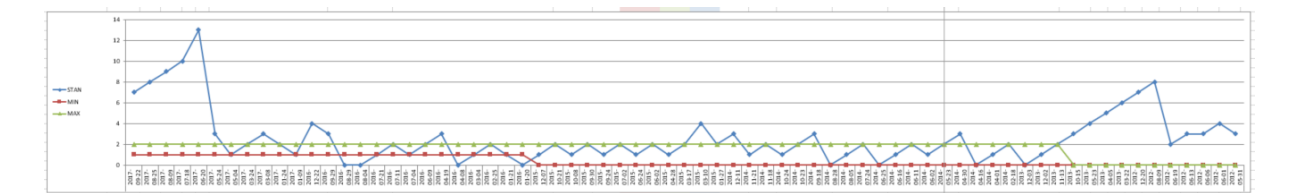

Rysunek 4 – Wykres normatyw Excel

# 4

#### 1.2. NORMATYWY - AKTUALNE EXCEL

Tabela wyświetla dane dotyczące towarów, normatywów oraz wartości towarów składowanych na magazynach

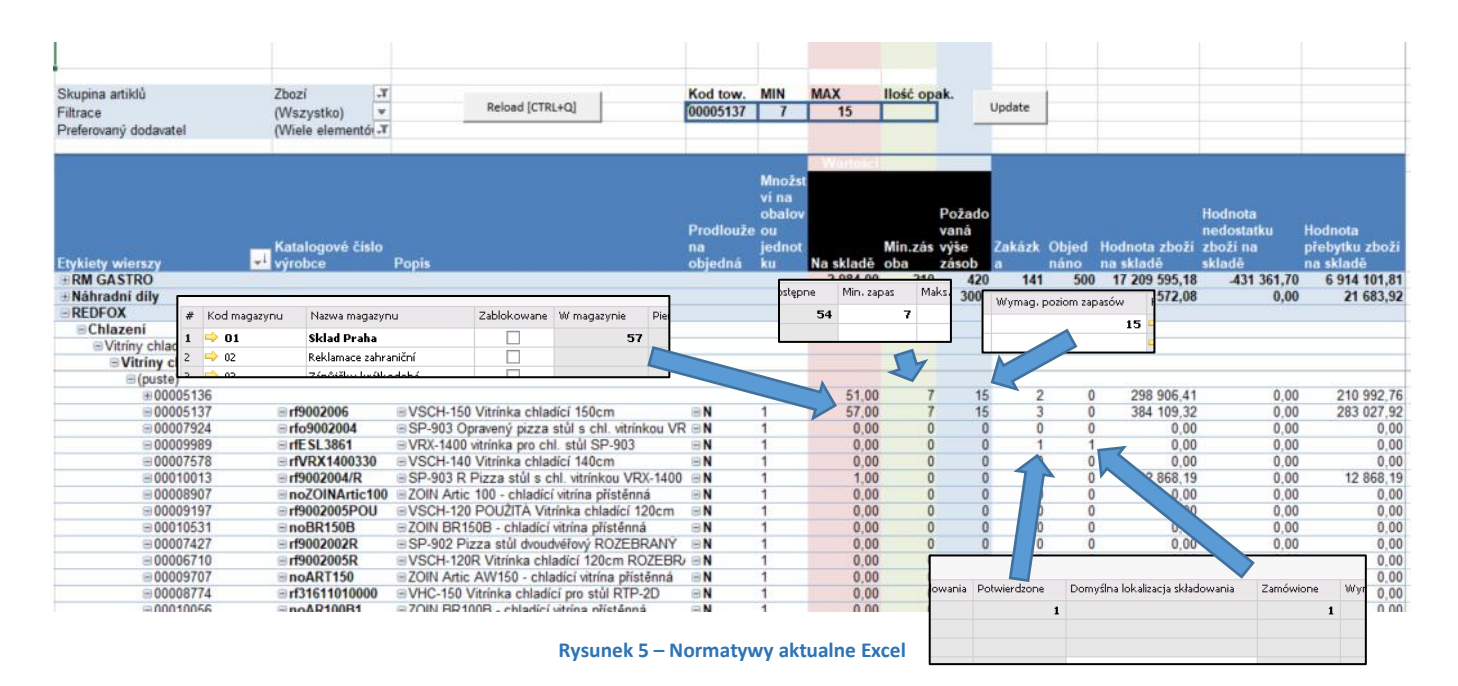

Istnieje możliwość zmiany normatyw dla konkretnego towaru poprzez ustawienie minimalnej oraz maksymalnej ilości przechowanych towarów oraz ustawienie aktualnej liczby opakowań na magazynie.

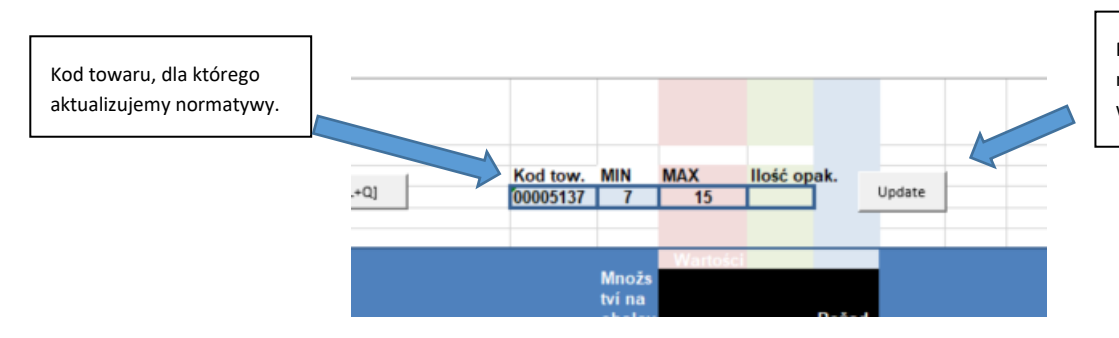

Przycisk służący do aktualizowania normatyw na postawie wprowadzonych danych.

Rysunek 6 - Ustawienie normatyw Excel

### 1.3. SPRZEDAŻ TOWARU EXCEL

Tabela wyświetla dane dotyczące sprzedaży pojedynczego towaru dla konkretnego miesiąca oraz roku. Informacje są pobierane z wystawionych **faktur sprzedaży** oraz mają charakter poglądowy.

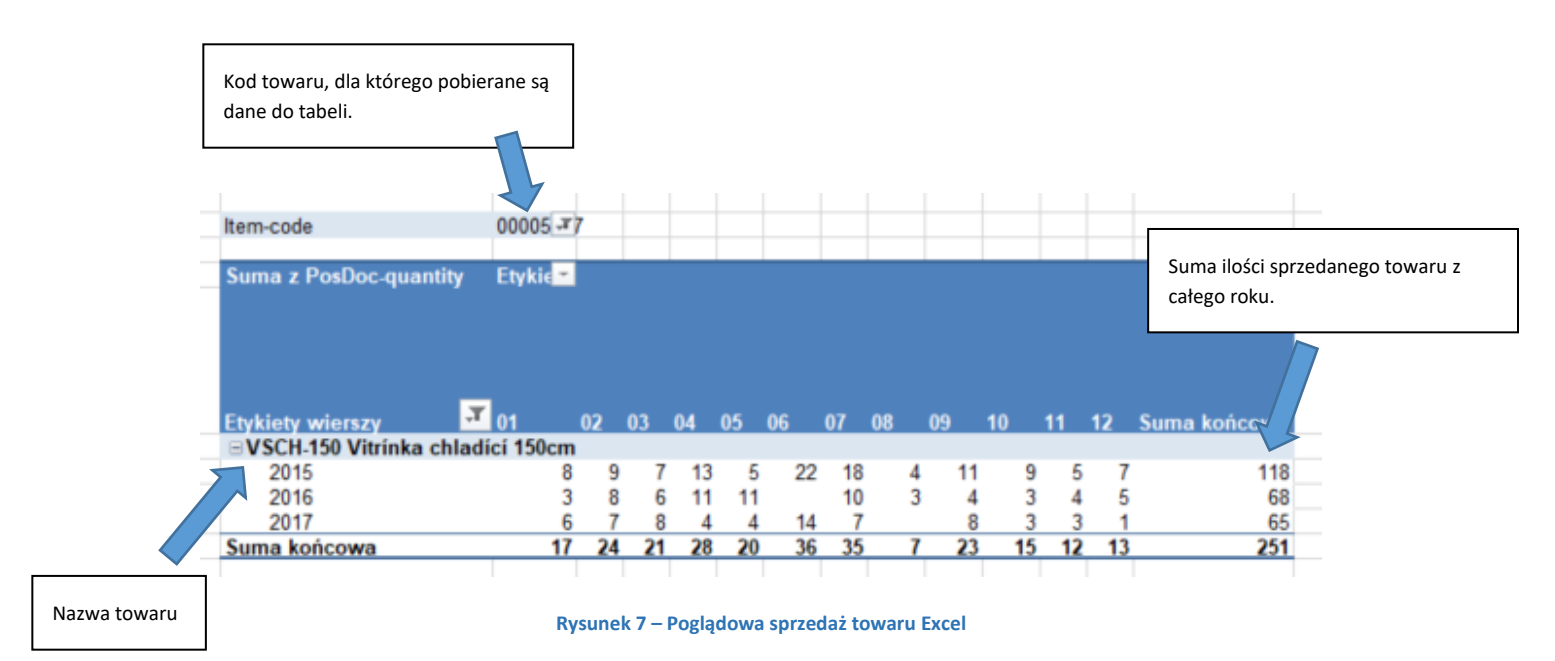

Aby załadować dane do tabeli należy zaznaczyć pozycję w tabeli aktualnych normatyw, a następnie należy nacisnąć przycisk **Reload**.

| Skupina artiklů          | Zbozí             | r a la dierra ant              |
|--------------------------|-------------------|--------------------------------|
| Filtrace                 | (Wszystko)        | , Reload [CTRL+Q]              |
| Preferovaný dodavatel    | (Wiele elementó - | r                              |
|                          |                   |                                |
|                          |                   |                                |
|                          | Katalogové číslo  |                                |
| Etykiety wierszy         | - výrobce         | Popis                          |
| <b>HRM GASTRO</b>        |                   |                                |
| Náhradní díly            |                   |                                |
| REDFOX                   |                   |                                |
| Chlazeni                 |                   |                                |
| Vitríny chladicí         |                   |                                |
| Vitríny chladicí         |                   |                                |
| ⊜00008279                | ⊟ rf9002006R      | SCH-150R Rozebraná vitrínka    |
| B Příslušenství          |                   |                                |
| Chladicí a mrazicí skřín | ě                 |                                |
| Výrobníky ledu           |                   |                                |
| 😑 (puste)                |                   |                                |
| ⊟(puste)                 |                   |                                |
| 00006659                 | brCB184AABS       | CB-184A-ABS Výrobník ledu pla  |
|                          | ⊟ ii61100         | SS-25A Výrobník ledu 25 vzduch |
|                          | 🖃 ii61101         | SS-25W Výrobník ledu 25 voda   |
| -00001311                |                   |                                |
| ≡00007372                | <b>⊟ii61102</b>   | SS-35A Výrobník ledu 35 vzduch |

Rysunek 8 - Normatywy aktualne Excel

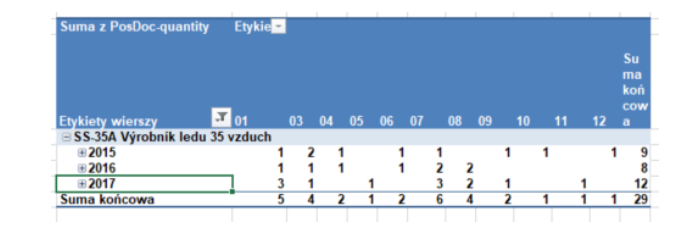

Rysunek 9 - Poglądowa sprzedaż towaru Excel

## 2. SPIS RYSUNKÓW

| Rysunek 1 – Normatywy historyczne Excel     | 2 |
|---------------------------------------------|---|
| Rysunek 2 – Normatywy aktualne Excel        | 3 |
| Rysunek 3 – Normatywy historyczne Excel     | 3 |
| Rysunek 4 – Wykres normatyw Excel           | 3 |
| Rysunek 5 – Normatywy aktualne Excel        | 4 |
| Rysunek 6 - Ustawienie normatyw Excel       | 4 |
| Rysunek 7 – Poglądowa sprzedaż towaru Excel | 5 |
| Rysunek 8 - Normatywy aktualne Excel        | 5 |
| Rysunek 9 - Poglądowa sprzedaż towaru Excel | 5 |